## **Entering a Routing Queue Manually**

The next section is the routing queue. In this section you define **who will approve and apply** the EPAF. Notice that the system has populated approval levels needed in addition to **Approver Levels**, **Users**, **and the Required Action of each approver in your division**. To select a person **click on the magnifying glass icon** and select the appropriate **approving manager** for your department that is authorizing this transaction **and the action required for each user**. If they do not appear on this list, please contact your HR office for inclusion.

|                                      | Routing Queue                                                                                                    | $\frown$                                                                                                    |                                          |                                                                                                    |                                                                                                    |  |  |  |
|--------------------------------------|----------------------------------------------------------------------------------------------------|----------------------------------------------------------------------------------------------------|------------------------------------------|----------------------------------------------------------------------------------------------------|----------------------------------------------------------------------------------------------------|--|--|--|
| <i>.</i>                             | Approval Level                                                                                                    | User Name                                                                                                    |                                          |                                                                                                    | Required Action                                                                                                    |  |  |  |
| Dofaulte                             | 70 - (BUDGET) Budget                                                                                                    | Q                                                                                                    |                                          |                                                                                                    | Approve                                                                                                    |  |  |  |
|                                      | 80 - (HR) Human Resources Approver                                                                                                    | Q                                                                                                    |                                          |                                                                                                    | Approve                                                                                                    |  |  |  |
| ι                                    | 85 - (HR2) Human Resources Applier                                                                                                    | Q                                                                                                    |                                          |                                                                                                    | Apply                                                                                                    |  |  |  |
|                                      | Not Selected                                                                                                    | V Q                                                                                                    |                                          |                                                                                                    | Not Selected                                                                                                    |  |  |  |
|                                      | Not Colocted                                                                                                    |                                                                                                    |                                          |                                                                                                    | Not Selected                                                                                                    |  |  |  |
|                                      | Not Selected                                                                                                    |                                                                                                    |                                          |                                                                                                    | Not Selected                                                                                                    |  |  |  |
|                                      | Not Selected                                                                                                    |                                                                                                    |                                          |                                                                                                    | Not Selected                                                                                                    |  |  |  |
|                                      | Not Selected                                                                                                    | ₩ «                                                                                                    |                                          |                                                                                                    | Not Selected                                                                                                    |  |  |  |
|                                      | Save and Add New Rows                                                                                                    |                                                                                                    |                                          |                                                                                                    |                                                                                                    |  |  |  |
|                                      |                                                                                                    | $\bigcirc$                                                                                                    |                                          |                                                                                                    |                                                                                                    |  |  |  |
|                                      | Comment                                                                                                    |                                                                                                    |                                          |                                                                                                    |                                                                                                    |  |  |  |
|                                      |                                                                                                    |                                                                                                    |                                          |                                                                                                    |                                                                                                    |  |  |  |
|                                      |                                                                                                    |                                                                                                    |                                          |                                                                                                    |                                                                                                    |  |  |  |
|                                      |                                                                                                    |                                                                                                    |                                          |                                                                                                    |                                                                                                    |  |  |  |
|                                      |                                                                                                    |                                                                                                    |                                          |                                                                                                    |                                                                                                    |  |  |  |
|                                      |                                                                                                    |                                                                                                    |                                          |                                                                                                    |                                                                                                    |  |  |  |
|                                      |                                                                                                    |                                                                                                    |                                          |                                                                                                    |                                                                                                    |  |  |  |
|                                      | Approval Types I Account Distribution I Polytics Overally Comments I Typescalar Misters                                                                                                    |                                                                                                    |                                          |                                                                                                    |                                                                                                    |  |  |  |
|                                      | Approval Types   Account Distribution   Routing Queue   Comments   Transaction History                                                                                                    |                                                                                                    |                                          |                                                                                                    |                                                                                                    |  |  |  |
|                                      | Save                                                                                                    |                                                                                                    |                                          |                                                                                                    |                                                                                                    |  |  |  |
|                                      | Return to Top                                                                                                    |                                                                                                    |                                          |                                                                                                    |                                                                                                    |  |  |  |
|                                      |                                                                                                    |                                                                                                    |                                          | Originates Comments                                                                                                    |                                                                                                    |  |  |  |
|                                      |                                                                                                    |                                                                                                    | NEW EPAF                                 | Orginator Summary                                                                                                    |                                                                                                    |  |  |  |
|                                      |                                                                                                    |                                                                                                    |                                          |                                                                                                    |                                                                                                    |  |  |  |
|                                      |                                                                                                    |                                                                                                    | Return to                                | EPAF Menu                                                                                                    |                                                                                                    |  |  |  |
|                                      |                                                                                                    |                                                                                                    |                                          |                                                                                                    |                                                                                                    |  |  |  |
| 0.000                                | have completed optor                                                                                                    | ing the rea                                                                                                    | ting and                                 | in information alial CA                                                                                                    |                                                                                                    |  |  |  |
| Once you                             | nave completed enter                                                                                                    | ing the rot                                                                                                    | ung que                                  | Le information click SA                                                                                                    | VE.                                                                                                    |  |  |  |
|                                      |                                                                                                    |                                                                                                    |                                          |                                                                                                    |                                                                                                    |  |  |  |
|                                      |                                                                                                    |                                                                                                    |                                          |                                                                                                    |                                                                                                    |  |  |  |
|                                      |                                                                                                    |                                                                                                    |                                          |                                                                                                    |                                                                                                    |  |  |  |
|                                      |                                                                                                    |                                                                                                    |                                          |                                                                                                    |                                                                                                    |  |  |  |
|                                      | Pouting Queue                                                                                                    |                                                                                                    | Select                                   |                                                                                                    | Select                                                                                                    |  |  |  |
|                                      | Routing Queue                                                                                                    | •                                                                                                    | Select                                   |                                                                                                    | Select                                                                                                    |  |  |  |
|                                      | Routing Queue                                                                                                    | User Name                                                                                                    | Select<br>your User                      |                                                                                                    | Required Action Your                                                                                                    |  |  |  |
|                                      | Routing Queue                                                                                                    | User Name                                                                                                    | Select<br>your User<br>for each          | Chavin Johnson                                                                                                    | Required Action your<br>Approve Action for                                                                                                    |  |  |  |
|                                      | Routing Queue Approval Level 70 - (BUDGET) Budget 80 - (HB) Human Resources Approver                                                                                                    | User Name                                                                                                    | Select<br>your User<br>for each<br>level | Chavin Johnson<br>Keunta D McPhearson                                                                                                    | Required Action your<br>Approve Action for<br>each User                                                                                                    |  |  |  |
|                                      | Routing Queue Approval Level 70 - (BUDGET) Budget 80 - (HR) Human Resources Approver 85 - (HR2) Human Resources Approver                                                                                                    | User Name                                                                                                    | Select<br>your User<br>for each<br>level | Chavin Johnson<br>Keunta D McPhearson                                                                                                    | Required Action your<br>Approve Action for<br>Approve each User                                                                                                    |  |  |  |
|                                      | Routing Queue Approval Level 70 - (BUDGET) Budget 80 - (HR) Human Resources Appriover 85 - (HR2) Human Resources Applier                                                                                                    | User Name                                                                                                    | Select<br>your User<br>for each<br>level | Chavin Johnson<br>Keunta D McPhearson<br>Linda Wilson                                                                                                    | Required Action Select<br>your<br>Approve<br>Approve<br>Apply                                                                                                    |  |  |  |
| Select                               | Routing Queue Approval Level 70 - (BUDGET) Budget 80 - (HR) Human Resources Approver 85 - (HR2) Human Resources Applier 30 - (DEAN) Dean_Director                                                                                                    | User Name                                                                                                    | Select<br>your User<br>for each<br>level | Chavin Johnson<br>Keunta D McPhearson<br>Linda Wilson<br>Robin Michele Spann-Pack                                                                                                    | Required Action For<br>Approve Action for<br>Approve each User<br>Approve Y                                                                                                    |  |  |  |
| Select                               | Approval Level         70 - (BUDGET) Budget         80 - (HR) Human Resources Approver         85 - (HR2) Human Resources Applier         30 - (DEAN) Dean_Director         40 - (TITLE3) Title III Grants                                                                                                    | User Name<br>Q 300<br>Q 300<br>V 300<br>V<br>30<br>V 300<br>V<br>300<br>V<br>300<br>V<br>300<br>V<br>300<br>V<br>300<br>V<br>300<br>V<br>300<br>V<br>3 | Select<br>your User<br>for each<br>level | Chavin Johnson<br>Keunta D McPhearson<br>Linda Wilson<br>Robin Michele Spann-Pack<br>Mary B. Myles                                                                                                    | Required Action for<br>Approve<br>Approve<br>Approve<br>Approve<br>Approve<br>Approve                                                                                                    |  |  |  |
| Select                               | Approval Level         70 - (BUDGET) Budget         80 - (HR) Human Resources Approver         85 - (HR2) Human Resources Applier         30 - (DEAN) Dean_Director         40 - (TITLE3) Title III Grants         65 - (VPRES) Vice President of Research                                                                                                    | User Name                                                                                                    | Select<br>your User<br>for each<br>level | Chavin Johnson<br>Keunta D McPhearson<br>Linda Wilson<br>Robin Michele Spann-Pack<br>Mary B. Myles<br>Loretta A Moore                                                                                                    | Required Action Select<br>your<br>Approve<br>Approve<br>Approve<br>Approve<br>Approve<br>Approve<br>Approve<br>Approve<br>Approve                                                                                                    |  |  |  |
| Select<br>your<br>Approval           | Approval Level         70 - (BUDGET) Budget         80 - (HR) Human Resources Approver         85 - (HR2) Human Resources Applier         30 - (DEAN) Dean_Director         40 - (TITLE3) Title III Grants         65 - (VPRES) Vice President of Research         50 - (VP) Vice President                                                                                            | User Name<br>4 300<br>4 300                                                                                                    | Select<br>your User<br>for each<br>level | Chavin Johnson<br>Keunta D McPhearson<br>Linda Wilson<br>Robin Michele Spann-Pack<br>Mary B. Myles<br>Loretta A Moore<br>Michael Thomas                                                                                     | Required Action     Select<br>your       Approve     Action for<br>each User       Approve        Approve        Approve        Approve        Approve        Approve        Approve        Approve        Approve        Approve        Approve                                                                                                    |  |  |  |
| Select<br>your<br>Approval<br>Levels | Approval Level         70 - (BUDGET) Budget         80 - (HR) Human Resources Approver         85 - (HR2) Human Resources Applier         30 - (DEAN) Dean_Director         40 - (TITLE3) Title III Grants         65 - (VPRES) Vice President         50 - (VP) Vice President         Save and Add New Rows                                                                          | User Name<br>Q 100<br>Q 100                                                                                                    | Select<br>your User<br>for each<br>level | Chavin Johnson<br>Keunta D McPhearson<br>Linda Wilson<br>Robin Michele Spann-Pack<br>Mary B. Myles<br>Loretta A Moore<br>Michael Thomas                                                                                     | Required Action     Select<br>your       Approve     Action for<br>each User       Approve     ×       Approve     ×       Approve     ×       Approve     ×       Approve     ×       Approve     ×       Approve     ×       Approve     ×                                                                                                    |  |  |  |
| Select<br>your<br>Approval<br>Levels | Approval Level         70 - (BUDGET) Budget         80 - (HR) Human Resources Approver         85 - (HR2) Human Resources Applier         30 - (DEAN) Dean_Director         40 - (TITLE3) Title III Grants         65 - (VPRES) Vice President of Research         50 - (VP) Vice President         Save and Add New Rows                                                              | User Name<br>Q 300<br>Q 300<br>V Q 300<br>V Q                                                                                                    | Select<br>your User<br>for each<br>level | Chavin Johnson<br>Keunta D McPhearson<br>Linda Wilson<br>Robin Michele Spann-Pack<br>Mary B. Myles<br>Loretta A Moore<br>Michael Thomas                                                                                     | Required Action     Select       Approve     Action for       Approve     Action for       Approve     Action for       Approve     Action for       Approve     Action for       Approve     Action for       Approve     Action for       Approve     Action for       Approve     Action for       Approve     Action for       Approve     Action for       Approve     Approve       Approve     Approve                                                                                                    |  |  |  |
| Select<br>your<br>Approval<br>Levels | Approval Level         70 - (BUDGET) Budget         80 - (HR) Human Resources Approver         85 - (HR2) Human Resources Applier         30 - (DEAN) Dean_Director         40 - (TITLE3) Title III Grants         65 - (VPRES) Vice President of Research         50 - (VP) Vice President         Save and Add New Rows         Comment                                              | User Name<br>Q 300<br>Q 300<br>V 300<br>V Q 300<br>V Q 30                                                                                                    | Select<br>your User<br>for each<br>level | Chavin Johnson<br>Keunta D McPhearson<br>Linda Wilson<br>Robin Michele Spann-Pack<br>Mary B. Myles<br>Loretta A Moore<br>Michael Thomas                                                                                     | Required Action for<br>Approve<br>Approve<br>Approve<br>Approve<br>Approve<br>Approve<br>Approve<br>Approve<br>Approve<br>Approve<br>Approve<br>Approve<br>Approve                                                                                                    |  |  |  |
| Select<br>your<br>Approval<br>Levels | Approval Level         70 - (BUDGET) Budget         80 - (HR) Human Resources Approver         85 - (HR2) Human Resources Applier         30 - (DEAN) Dean_Director         40 - (TITLE3) Title III Grants         65 - (VPRES) Vice President of Research         50 - (VP) Vice President         Save and Add New Rows                                                              | User Name<br>Q 100<br>Q 100<br>Q 100<br>V Q 100<br>V Q 1                                                                                                    | Select<br>your User<br>for each<br>level | Chavin Johnson<br>Keunta D McPhearson<br>Linda Wilson<br>Robin Michele Spann-Pack<br>Mary B. Myles<br>Loretta A Moore<br>Michael Thomas                                                                                     | Required Action     Select       Approve     Action for       Approve     Action for       Approve     Action for       Approve     Approve       Approve     Approve       Approve     Approve       Approve     Approve       Approve     Approve                                                                                                    |  |  |  |
| Select<br>your<br>Approval<br>Levels | Routing Queue Approval Level 70 - (BUDGET) Budget 80 - (HR) Human Resources Approver 85 - (HR2) Human Resources Applier 30 - (DEAN) Dean_Director 30 - (DEAN) Dean_Director 40 - (TITLE3) Title III Grants 55 - (VPRES) Vice President of Research 50 - (VP) Vice President Save and Add New Rows Comment                                                                              | User Name<br>Q 100<br>Q 100<br>V Q 100<br>V Q 100<br>V Q 100<br>V Q 100<br>V Q 100<br>V Q 100<br>V Q 100<br>V Q 100032357                                                                                                    | Select<br>your User<br>for each<br>level | Chavin Johnson<br>Keunta D McPhearson<br>Linda Wilson<br>Robin Michele Spann-Pack<br>Mary B. Myles<br>Loretta A Moore<br>Michael Thomas                                                                                     | Required Action     Select<br>your       Approve     Action for<br>each User       Approve        Approve        Approve        Approve        Approve        Approve        Approve        Approve        Approve        Approve                                                                                                    |  |  |  |
| Select<br>your<br>Approval<br>Levels | Approval Level         70 - (BUDGET) Budget         80 - (HR) Human Resources Approver         85 - (HR2) Human Resources Applier         30 - (DEAN) Dean_Director         40 - (TITLE3) Title III Grants         65 - (VPRES) Vice President of Research         50 - (VP) Vice President         Save and Add New Rows                                                              | User Name<br>Q 100<br>Q 100<br>Q 100<br>V Q 100<br>V                                                                                                    | Select<br>your User<br>for each<br>level | Chavin Johnson<br>Keunta D McPhearson<br>Linda Wilson<br>Robin Michele Spann-Pack<br>Mary B. Myles<br>Loretta A Moore<br>Michael Thomas                                                                                     | Required Action for<br>Approve<br>Approve<br>Approve<br>Approve<br>Approve<br>Approve<br>Approve<br>Approve<br>Approve<br>Approve<br>Approve<br>Approve                                                                                                    |  |  |  |
| Select<br>your<br>Approval<br>Levels | Approval Level         70 - (BUDGET) Budget         80 - (HR) Human Resources Approver         85 - (HR2) Human Resources Applier         30 - (DEAN) Dean_Director         40 - (TITLE3) Title III Grants         65 - (VPRES) Vice President of Research         50 - (VP) Vice President         Save and Add New Rows                                                              | User Name<br>Q 100<br>Q 100<br>V 0 100<br>V Q 100<br>V Q 100<br>V                                                                                                    | Select<br>your User<br>for each<br>level | Chavin Johnson         Keunta D McPhearson         Linda Wilson         Robin Michele Spann-Pack         Mary B. Myles         Loretta A Moore         Michael Thomas                                                       | Required Action for<br>Approve<br>Approve<br>Approve<br>Approve<br>Approve<br>Approve<br>Approve<br>Approve<br>Approve<br>Approve                                                                                                    |  |  |  |
| Select<br>your<br>Approval<br>Levels | Approval Level         70 - (BUDGET) Budget         80 - (HR) Human Resources Approver         85 - (HR2) Human Resources Applier         30 - (DEAN) Dean_Director         40 - (TITLE3) Title III Grants         65 - (VPRES) Vice President of Research         50 - (VP) Vice President         Save and Add New Rows                                                              | User Name<br>Q 100<br>Q 100<br>V 100<br>V Q 100<br>V Q 100<br>V                                                                                                    | Select<br>your User<br>for each<br>level | Chavin Johnson         Keunta D McPhearson         Linda Wilson         Robin Michele Spann-Pack         Mary B. Myles         Loretta A Moore         Michael Thomas                                                       | Required Action     Select<br>your       Approve     Action for<br>each User       Approve     ×       Approve     ×       Approve     ×       Approve     ×       Approve     ×       Approve     ×       Approve     ×       Approve     ×                                                                                                    |  |  |  |
| Select<br>your<br>Approval<br>Levels | Approval Level         70 - (BUDGET) Budget         80 - (HR) Human Resources Approver         85 - (HR2) Human Resources Approver         30 - (DEAN) Dean_Director         40 - (TITLE3) Title III Grants         65 - (VPRES) Vice President of Research         50 - (VP) Vice President         Save and Add New Rows                                                             | User Name<br>Q 100<br>Q 100<br>V Q 100<br>V                                                                                                    | Select<br>your User<br>for each<br>level | Chavin Johnson<br>Keunta D McPhearson<br>Linda Wilson<br>Robin Michele Spann-Pack<br>Mary B. Myles<br>Loretta A Moore<br>Michael Thomas                                                                                     | Required Action     Select<br>your       Approve     Action for<br>each User       Approve        Approve        Approve        Approve        Approve        Approve        Approve                                                                                                    |  |  |  |
| Select<br>your<br>Approval<br>Levels | Approval Level         70 - (BUDGET) Budget         80 - (HR) Human Resources Approver         85 - (HR2) Human Resources Applier         30 - (DEAN) Dean_Director         40 - (TITLE3) Title III Grants         65 - (VPRES) Vice President of Research         50 - (VP) Vice President         Save and Add New Rows                                                              | User Name<br>Q J00<br>Q J00<br>V Q J00<br>V Q J00<br>V Q J00<br>V Q J00<br>V Q J00<br>V Q J00<br>V Q J00<br>V Q J00                                                                                                    | Select<br>your User<br>for each<br>level | Chavin Johnson<br>Keunta D McPhearson<br>Linda Wilson<br>Robin Michele Spann-Pack<br>Mary B. Myles<br>Loretta A Moore<br>Michael Thomas                                                                                     | Required Action for<br>Approve<br>Approve<br>Approve<br>Approve<br>Approve<br>Approve<br>Approve<br>Approve<br>Approve<br>Approve<br>Approve<br>Approve                                                                                                    |  |  |  |
| Select<br>your<br>Approval<br>Levels | Approval Level         70 - (BUDGET) Budget         80 - (HR) Human Resources Approver         85 - (HR2) Human Resources Applier         30 - (DEAN) Dean_Director         40 - (TITLE3) Title III Grants         65 - (VPRES) Vice President of Research         50 - (VP) Vice President         Save and Add New Rows                                                              | User Name<br>Q 300<br>Q 300<br>V Q 300<br>V                                                                                                    | Select<br>your User<br>for each<br>level | Chavin Johnson<br>Keunta D McPhearson<br>Linda Wilson<br>Robin Michele Spann-Pack<br>Mary B. Myles<br>Loretta A Moore<br>Michael Thomas                                                                                     | Required Action for<br>Approve<br>Approve<br>Approve<br>Approve<br>Approve<br>Approve<br>Approve<br>Approve<br>Approve<br>Approve                                                                                                    |  |  |  |
| Select<br>your<br>Approval<br>Levels | Approval Level         T0 - (BUDGET) Budget         B0 - (HR) Human Resources Approver         B5 - (HR2) Human Resources Applier         30 - (DEAN) Dean_Director         40 - (TITLE3) Title III Grants         65 - (VPRES) Vice President of Research         50 - (VP) Vice President         Save and Add New Rows                                                              | User Name<br>Q 100<br>Q 100<br>V Q 100<br>V Q                                                                                                    | Select<br>your User<br>for each<br>level | Chavin Johnson<br>Keunta D McPhearson<br>Linda Wilson<br>Robin Michele Spann-Pack<br>Mary B. Myles<br>Loretta A Moore<br>Michael Thomas                                                                                     | Required Action     Select<br>your       Approve     Action for<br>each User       Approve        Approve        Approve        Approve        Approve        Approve        Approve                                                                                                    |  |  |  |
| Select<br>your<br>Approval<br>Levels | Approval Level         70 - (BUDGET) Budget         80 - (HR) Human Resources Approver         85 - (HR2) Human Resources Approver         30 - (DEAN) Dean_Director         40 - (TITLE3) Title III Grants         65 - (VPRES) Vice President of Research         50 - (VP) Vice President         Save and Add New Rows                                                             | User Name<br>Q 300<br>Q 300<br>V Q 300<br>V Q 40<br>V Q 40<br>V                                                                                                    | Select<br>your User<br>for each<br>level | Chavin Johnson<br>Keunta D McPhearson<br>Linda Wilson<br>Robin Michele Spann-Pack<br>Mary B. Myles<br>Loretta A Moore<br>Michael Thomas                                                                                     | Required Action     Select<br>your       Approve     Action for<br>each User       Approve     Approve       Approve     Approve       Approve     Approve       Approve     Approve                                                                                                    |  |  |  |
| Select<br>your<br>Approval<br>Levels | Approval Level         70 - (BUDGET) Budget         80 - (HR) Human Resources Approver         85 - (HR2) Human Resources Approver         30 - (DEAM) Dean_Director         40 - (TITLE3) Title III Grants         65 - (VPRES) Vice President of Research         50 - (VP) Vice President         Save and Add New Rows                                                             | User Name<br>Q J00<br>Q J00<br>V Q J00<br>V Q Z Z Z Z Z Z Z Z Z Z Z Z Z Z Z Z Z Z                                                                                                    | Select<br>your User<br>for each<br>level | Chavin Johnson<br>Keunta D McPhearson<br>Linda Wilson<br>Robin Michele Spann-Pack<br>Mary B. Myles<br>Loretta A Moore<br>Michael Thomas                                                                                     | Required action     Select your       Approve     Action for each User       Approve     Approve       Approve     Approve       Approve     Approve       Approve     Approve       Approve     Approve                                                                                                    |  |  |  |
| Select<br>your<br>Approval<br>Levels | Approval Level         70 - (BUDGET) Budget         B0 - (HR) Human Resources Applier         30 - (DEAN) Dean_Director         40 - (TITLE3) Title III Grants         65 - (VPRES) Vice President of Research         50 - (VP) Vice President         Save and Add New Rows                                                                                                    | User Name<br>Q 300<br>Q 300<br>V Q 300<br>V Q 300<br>V Q 300<br>V Q 300<br>V Q 300<br>V Q 300<br>V Q 400002357                                                                                                    | Select<br>your User<br>for each<br>level | Chavin Johnson<br>Keunta D McPhearson<br>Linda Wilson<br>Robin Michele Spann-Pack<br>Mary B. Myles<br>Loretta A Moore<br>Michael Thomas<br>witing Queue   Comments   Transaction History                                    | Required Action for<br>Approve<br>Approve<br>Approve<br>Approve<br>Approve<br>Approve<br>Approve<br>Approve<br>Approve<br>Composition<br>Approve<br>Composition<br>Composition<br>Co |  |  |  |
| Select<br>your<br>Approval<br>Levels | Approval Level         T0 - (BUDGET) Budget         B0 - (HR) Human Resources Approver         B5 - (HR2) Human Resources Applier         30 - (DEAN) Dean_Director         40 - (TITLE3) Title III Grants         65 - (VPRES) Vice President of Research         S0 - (VP) Vice President         Save and Add New Rows                                                              | User Name<br>Q 500<br>Q 500<br>V Q 500<br>V Q                                                                                                    | Select<br>your User<br>for each<br>level | Chavin Johnson<br>Keunta D McPhearson<br>Linda Wilson<br>Robin Michele Spann-Pack<br>Mary B. Myles<br>Loretta A Moore<br>Michael Thomas<br>uting Queue   Comments   Transaction History<br>Originator Summary               | Required Action<br>Approve<br>Approve<br>Approve<br>Approve<br>Approve<br>Approve<br>Approve<br>Approve<br>Composition<br>Approve<br>Composition<br>Approve<br>Composition<br>Composition<br>Compos |  |  |  |
| Select<br>your<br>Approval<br>Levels | Approval Level         70 - (BUDGET) Budget         80 - (HR) Human Resources Approver         85 - (HR2) Human Resources Approver         90 - (DEAN) Dean_Director         40 - (TITLE3) Title III Grants         50 - (VPCS) Vice President of Research         50 - (VPC) Vice President of Research         50 - (VP) Vice President of Research         50 - (VP) Vice President | User Name<br>Q 100<br>Q 100<br>V Q 100<br>V Q 1                                                                                                    | Select<br>your User<br>for each<br>level | Chavin Johnson<br>Keunta D McPhearson<br>Linda Wilson<br>Robin Michele Spann-Pack<br>Mary B. Myles<br>Loretta A Moore<br>Michael Thomas                                                                                     | Required Action<br>Approve<br>Approve<br>Approve<br>Approve<br>Approve<br>Approve<br>Approve<br>Approve<br>Approve<br>Approve<br>Approve                                                                                                    |  |  |  |
| Select<br>your<br>Approval<br>Levels | Approval Level         70 - (BUDGET) Budget         80 - (HR) Human Resources Approver         85 - (HR2) Human Resources Approver         30 - (DEAN) Dean_Director         40 - (TITLE3) Title III Grants         65 - (VPRES) Vice President of Research         50 - (VP) Vice President         Save and Add New Rows                                                             | User Name<br>Q J00<br>Q J00<br>V Q J00<br>V Q Z Z Z Z Z Z Z Z Z Z Z Z Z Z Z Z Z Z                                                                                                    | Select<br>your User<br>for each<br>level | Chavin Johnson<br>Keunta D McPhearson<br>Linda Wilson<br>Robin Michele Spann-Pack<br>Mary B. Myles<br>Loretta A Moore<br>Michael Thomas<br>ting Queue   Comments   Transaction History<br>Originator Summary<br>LEPAF Menu  | Required Action<br>Approve<br>Approve<br>Approve<br>Approve<br>Approve<br>Approve<br>Approve<br>Approve<br>Approve<br>Approve<br>Approve<br>Approve<br>Approve<br>Approve                                                                                                    |  |  |  |
| Select<br>your<br>Approval<br>Levels | Approval Level         70 - (BUDGET) Budget         80 - (HR) Human Resources Approver         85 - (HR2) Human Resources Approver         90 - (DEAN) Dean_Director         40 - (TITLE3) Title III Grants         65 - (VPRES) Vice President of Research         50 - (VP) Vice President         Save and Add New Rows                                                             | User Name<br>Q 100<br>Q 100<br>V Q 100<br>V                                                                                                    | Select<br>your User<br>for each<br>level | Chavin Johnson<br>Keunta D McPhearson<br>Linda Wilson<br>Robin Michele Spann-Pack<br>Mary B. Myles<br>Loretta A Moore<br>Michael Thomas<br>uting Queue   Comments   Transaction History<br>Originator Summary<br>EPAF Menu  | Required action<br>Approve<br>Approve<br>Approve<br>Approve<br>Approve<br>Approve<br>Approve<br>Approve<br>Composition<br>Approve<br>Composition<br>Composition<br>Co |  |  |  |
| Select<br>your<br>Approval<br>Levels | Approval Level         T0 - (BUDGET) Budget         B0 - (HR) Human Resources Applier         30 - (DEAN) Dean_Director         40 - (TITLE3) Title III Grants         65 - (VPRES) Vice President of Research         50 - (VP) Vice President         Save and Add New Rows                                                                                                    | User Name<br>Q 300<br>Q 300<br>V Q 300<br>V Q 300<br>V Q 300<br>V Q 300<br>V Q 300<br>V Q 300<br>V Q 400032357                                                                                                    | Select<br>your User<br>for each<br>level | Chavin Johnson<br>Keunta D McPhearson<br>Linda Wilson<br>Robin Michele Spann-Pack<br>Mary B. Myles<br>Loretta A Moore<br>Michael Thomas<br>viting Queue   Comments   Transaction History<br>Originator Summary<br>EPAF Menu | Required Action<br>Approve<br>Approve<br>Approve<br>Approve<br>Approve<br>Approve<br>Approve<br>Approve<br>Composition<br>Approve<br>Composition<br>Composition<br>Co |  |  |  |
| Select<br>your<br>Approval<br>Levels | Approval Level         70 - (BUDGET) Budget         80 - (HR) Human Resources Approver         85 - (HR2) Human Resources Approver         90 - (OEAN) Dean_Director         40 - (TILS) Title III Grants         65 - (VPRES) Vice President         Save and Add New Rows    Comment  Save Return to Top                                                                             | User Name<br>Q 100<br>Q 100<br>V Q 100<br>V                                                                                                    | Select<br>your User<br>for each<br>level | Chavin Johnson<br>Keunta D McPhearson<br>Linda Wilson<br>Robin Michele Spann-Pack<br>Mary B. Myles<br>Loretta A Moore<br>Michael Thomas<br>viting Queue   Comments   Transaction History<br>Originator Summary<br>EPAF Menu | Required Action<br>Approve<br>Approve<br>Approve<br>Approve<br>Approve<br>Approve<br>Approve<br>Approve<br>X                                                                                                    |  |  |  |

## Notice the **saved successfully** indicator.

| EPAF Default Routing Queue                      |                          | l evel. User ID and artion |                 |        |
|-------------------------------------------------|--------------------------|----------------------------|-----------------|--------|
| Approval Category: Job Transfer - Staff/Faculty | (Grant Employee), JOOO44 | V Go                       |                 |        |
| Approval Queue                                  |                          |                            |                 |        |
| Approval Level                                  | User Name                |                            | Required Action | Remove |
| 30 - (DEAN) Dean_Director                       | ▼ <sup>Q</sup> )00482804 | Robin Michele Spann-Pack   | Approve •       |        |
| 40 - (TITLE3) Title III Grants                  | • 🔍 JOO100124            | Fredrick White             | Approve •       | ] 🗆    |
| 50 - (VP) Vice President                        | • 🔍 JOOO32357            | Michael Thomas             | Approve •       | ·] 🗆   |
| 65 - (VPRES) Vice President of Research         | • 🔍 JOOO91322            | Loretta A Moore            | Approve •       | ·] 🔲   |
| 70 - (BUDGET) Budget                            | ▼ <sup>Q</sup> )00495021 | Chavin Johnson             | Approve •       | ·] 🔲   |
| 80 - (HR) Human Resources Approver              | ▼ <sup>Q</sup> J00473992 | Keunta D McPhearson        | Approve •       | ·] 🔲   |
| 85 - (HR2) Human Resources Applier              | ▼ <sup>Q</sup> )00085189 | Linda Wilson               | Apply 🔻         | ]      |
| Not Selected                                    | • Q                      |                            | Not Selected 🔹  | - I    |
| Not Selected                                    | <b>v</b> ] Q, [          |                            | Not Selected 🔹  | -      |
| Not Selected                                    | ▼ Q                      |                            | Not Selected 🔹  |        |
| Not Selected                                    | • Q                      |                            | Not Selected 🔹  | - F    |

Save and Add New Rows

Once **saved**, hit the **submit** button to route the transaction for Approval.